## Dlink DSL-2877AL

- Establish a connection between the device and the router via network cable or Wi-Fi (if there's a WIFI password you have to check bottom of the router. If you turn the router over, you should see a sticker, and one of the pieces of information should say something like "Wi-Fi Password" or "WPA passcode.")
- Open your web browser and type the default IP Address 192.168.1.1 in the address bar
- You will be prompted to enter username and password , Username should be admin and password : admin then click login

| cure     | 192.168.1.1/cgi-bin/webproc                | D                                     |
|----------|--------------------------------------------|---------------------------------------|
| roduct P | aye: USL-2877AL                            | Firmware version: ME_1.080eta(R1B024) |
| D-       | Link                                       |                                       |
|          |                                            |                                       |
|          |                                            |                                       |
|          | LOGIN                                      |                                       |
|          | Input username and password                |                                       |
|          | Username : admin 🗸                         |                                       |
|          | Password : admin                           |                                       |
|          | C Remember my login into, on this computer |                                       |
|          | Login                                      |                                       |
|          |                                            |                                       |
| -        |                                            |                                       |
| BROA     |                                            |                                       |
|          |                                            |                                       |

• Click setup then Wizard

| Product Page: DSL-2877 | 'AL                                               |                                        |                               | Firmware Vers                | ion: ME_1.08beta(R1B024)                                                                                                    |
|------------------------|---------------------------------------------------|----------------------------------------|-------------------------------|------------------------------|----------------------------------------------------------------------------------------------------|
| D-Lini                 | k 🖓 1                                             |                                        |                               |                              |                                                                                                    |
| DSL-2877AL             | SETUP                                             | ADVANCED                               | MANAGEMENT                    | STATUS                       | HELP                                                                                                    |
| Wizard 2               | SETTING UP YOUR I                                 | NTERNET                                |                               |                              |                                                                                                    |
| Internet Setup         | There are two ways to                             | set up your Internet conn              | ection. You can use the W     | eb-based Internet Connect    | tion Setup Wizard or you                                                                                                    |
| 2.4G Wireless          | Can manually configure                            | the connection.                        | n settings first if you choos | e manual setun               |                                                                                                    |
| 5G Wireless            | Flease make sure you                              | neve your 13P 3 connection             | n settings mat in you choos   | e manuar secup.              |                                                                                                    |
| Local Network          | INTERNET CONNECT                                  | ION WIZARD                             |                               |                              |                                                                                                    |
| Local IPv6 Network     | You can use this wizar                            | for assistance and quick               | connection of your new Ro     | outer to the Internet. You   | INAL       Image: Weission: ME_1.08beta(R1B024)         IS       HELP         Intel Connection Setup Wizard or you       Image: Wizard or you         Image: Weission Setup Wizard or you       Image: Wizard or you         Image: Weission Setup Wizard or you       Image: Wizard or you         Image: Weission Setup Wizard or you       Image: Wizard or you         Image: Weission Setup Wizard or you       Image: Wizard or you         Image: Weission Setup Wizard or you       Image: Wizard or you         Image: Weission Setup Wizard or you       Image: Wizard or you         Image: Weission Setup Wizard or you       Image: Wizard or you         Image: Weission Setup Wizard or you       Image: Wizard or you         Image: Weission Setup Wizard or you       Image: Wizard or you         Image: Weission Setup Wizard or you       Image: Weission Setup Wizard or you         Image: Weission Setup Wizard or you       Image: Weission Setup Wizard or you         Image: Weission Setup Wizard or you       Image: Weission Setup Wizard or you         Image: Weission Setup Wizard or you       Image: Weission Setup Wizard or you         Image: Weission Setup Wizard or you       Image: Weission Setup Wizard or you         Image: Weission Setup Wizard or you       Image: Weission Setup Wizard or you         Image: Weission Setup Wizard or you       Image: Weission Setup Wizard |
| Logout                 | step-by-step instruction                          | ns in order to get your lint           | Setup Wizard                  | inning. Click the button be  | low to begin.                                                                                                    |
|                        | Note: Before launching<br>Guide included with the | the wizard, please ensure<br>e router. | e you have correctly follow   | ed the steps outlined in the | e Quick Installation                                                                                                    |
|                        |                                                   |                                        |                               |                              |                                                                                                    |
|                        |                                                   |                                        |                               |                              |                                                                                                    |
| BROADBAND              |                                                   |                                        |                               |                              |                                                                                                    |
|                        |                                                   | A                                      | NO DILLA.                     |                              |                                                                                                    |

• Click Setup Wizard and when you see Wizard welcome page click Next

| Product Page: | DSL-2877AL                                                                                       | Firmware Version: ME_1.08beta(R1B024) |
|---------------|--------------------------------------------------------------------------------------------------|---------------------------------------|
| D-L           | ink                                                                                              |                                       |
|               | WELCOME TO SETUP WIZARD                                                                          |                                       |
|               | This wizard will guide you through a step-by-step process to configure your new router and conne | ct to the Internet.                   |
|               | Step 1 : Set Time and Date                                                                       |                                       |
|               | <ul> <li>Step 2 : Setup Internet Connection</li> </ul>                                           |                                       |
|               | <ul> <li>Step 3 : Configure Wireless Network</li> </ul>                                          |                                       |
|               | Step 4 : Completed and Quit                                                                      |                                       |
|               | Next Cancel                                                                                      |                                       |
| BROADB        | and Li have                                                                                      |                                       |

• You can enable or disable option to synchronize modem with internet time servers then click Next

| Link                                              |                                                                                                   |                                                       |
|---------------------------------------------------|---------------------------------------------------------------------------------------------------|-------------------------------------------------------|
|                                                   |                                                                                                   |                                                       |
| STEP 1: SET TIM                                   | ME AND DATE $\rightarrow 2 \rightarrow 3 \rightarrow 4$                                           |                                                       |
| The Time Configuration                            | n option allows you to configure, update, and ma                                                  | intain the correct time on the internal system clock. |
| From this section you c<br>can also be configured | an set the time zone that you are in and set the<br>to automatically adjust the time when needed. | NTP (Network Time Protocol) Server. Daylight Saving   |
|                                                   |                                                                                                   |                                                       |
| TIME SETTING                                      |                                                                                                   |                                                       |
|                                                   | Automatically synchron                                                                            | tize with Internet time servers                       |
| 15                                                | t NTP time server : europe.pool.ntp.org                                                           |                                                       |
| 200                                               | d NTP time server :                                                                               |                                                       |
| TIME CONFIGURATIO                                 | ON                                                                                                | Mimo                                                  |
|                                                   | Time Zone : (GMT+04:00) Museat                                                                    | ×)                                                    |
|                                                   | 🔄 Enable Daylight Saving                                                                          |                                                       |
| 1.000                                             | rlight Saving Start : 03 Mon 11 Day 0                                                             | 2 Hour 00 Min 00 Sec                                  |
| Day                                               | whight Saving End - 11 Mon N4 Zav 0                                                               | 2 Hour 00 Min 00 Sec                                  |
| Day                                               | shuther second rates ( 1. 1. 1. 1. 1. 1. 1. 1. 1. 1. 1. 1. 1.                                     |                                                       |

- When you reach setup internet connection page , please make sure to select configuration of country , Internet service provider , WAN mode , ADSL mode , Protocol , and Encapsulation mode as mentioned in the next screenshot
- VPI should be 0 in case your DSP is Ogero and 8 in case DSP is GDS
- Make sure VCI is 35 then type username and password of ADSL account and click Next

## **D**-Link

|                    | Country : Other                                                                                    |
|--------------------|----------------------------------------------------------------------------------------------------|
|                    | Internet Service Provider : Other V                                                                |
|                    | WAN Mode : DSL V                                                                                   |
|                    | DSL Mode : ATM V                                                                                   |
|                    | Protocol : PPPoE                                                                                   |
|                    | 802.1Q VLAN ID : 0 (0 = disable, 1 - 4094)                                                         |
|                    | Encapsulation Mode : LLC V                                                                         |
|                    | VPI: 0 (0-255)                                                                                     |
|                    | VCI: 35 (32-65535)                                                                                 |
|                    | Search Available PVC : Scan                                                                        |
|                    |                                                                                                    |
| PPPOE/PPPOA        |                                                                                                    |
| Please enter your  | Username and Password as provided by your ISP (Internet Service Provider). Please enter the inform |
| exactly as shown I | taking note of upper and lower cases. Click "Next" to continue.                                    |
|                    | Username : Username@idm.net.lb                                                                     |
|                    | Decement 4                                                                                         |
|                    | Password :                                                                                         |

- Make sure Wireless Network is enabled
- In wireless Name SSID textbox type the name of WIFI , then make sure security Level is WPA2-PSK
- In WPA/WPA2-PSK Pre-Shared key type the password of Wi-Fi (safest passwords are long and contain at least 8 digits of mixed letters, and numbers)

Firmware Version: ME\_1.08beta(R1B024)

| 1    | 10 M 10 | 1.00 |
|------|---------|------|
|      |         | 10   |
| <br> | <br>    | 1    |
|      |         |      |

| STEP 3: CONF | IGURE 2.4G | WIRELESS NE | TWORK – 4 |
|--------------|------------|-------------|-----------|
|              |            |             |           |

Your wireless network is enabled by default. You can simply uncheck it to disable it and click "Next" to skip configuration of wireless network.

## Enable Your Wireless Network :

Your wireless network needs a name so it can be easily recognized by wireless clients. For security purposes, it is highly recommended to change the pre-configured network name.

Wireless Network Name (SSID) : D-Link

Select "Visible" to publish your wireless network and SSID can be found by wireless clients, or select "Invisible" to hide your wireless network so that users need to manually enter SSID in order to connect to your wireless network.

Visibility Status : 
Visible 
Invisible

In order to protect your network from hackers and unauthorized users, it is highly recommended you choose one of the following wireless network security settings.

| None<br>O                 |                                         | Secu                                           | rity Level                    | Best                              | ~    |
|---------------------------|-----------------------------------------|------------------------------------------------|-------------------------------|-----------------------------------|------|
|                           | O None                                  | O WEP                                          | WPA/WPA2-PSK                  | O WPA2-PSK                        | 7    |
| Security I<br>Select this | lode:WPA/WPA2-I<br>option if your wirel | PSK<br>ess adapters support                    | t WPA/WPA2-PSK.               |                                   |      |
| w, please enter yo        | ur wireless security                    | y key :                                        |                               |                                   |      |
|                           | WPA/WPA2-PS                             | K Pre-Shared Key :                             | 27C79B2380                    |                                   |      |
| ote: You will pood        | (8-63 chara<br>to enter the same        | acters, such as a~z, a<br>key here into your w | AvZ, or 0~9, i.e. '%Fortress1 | 23&*)<br>proper wireless connecti | ion. |